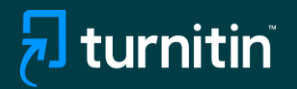

# Turnitin Yapay Zeka Yazma Algılama Aracı

# Kullanım Kılavuzu

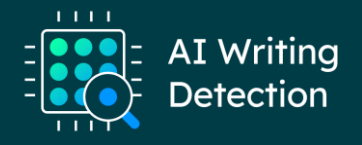

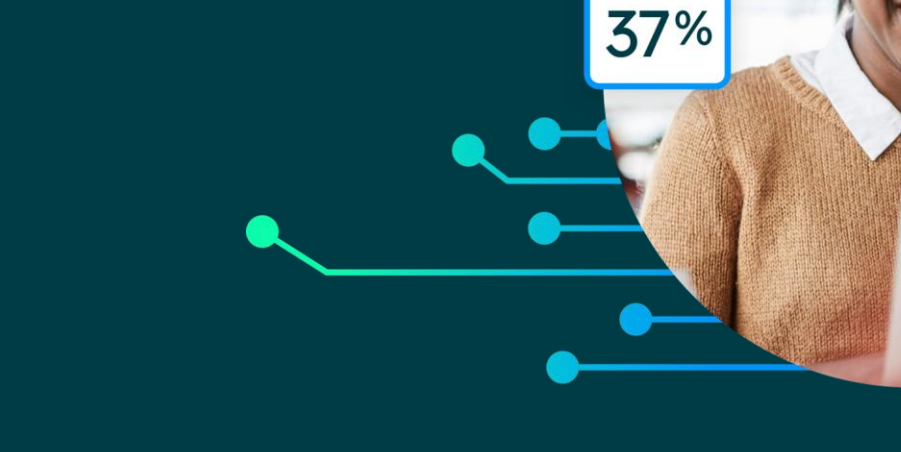

AI

© 2023 Turnitin LLC. All rights reserved.

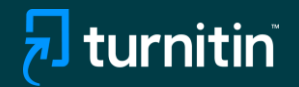

# Yapay Zeka Tespitinin Doğrudan Kullanımı

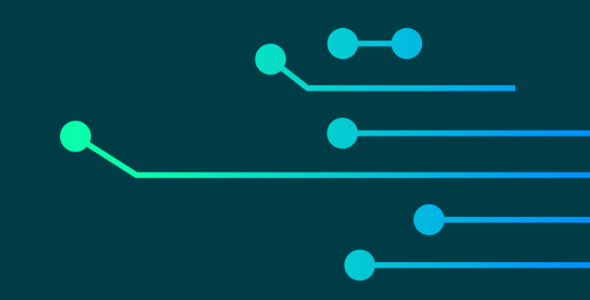

© 2023 Turnitin LLC. All rights reserved

| Assignments  | Students       | Grade Book          | Libraries      | Calendar     | Discussion   | Preferences                                |                                   |
|--------------|----------------|---------------------|----------------|--------------|--------------|--------------------------------------------|-----------------------------------|
| W VIEWING: H | OME > BUSINESS | > BUSINESS WRI      | FING           |              |              |                                            |                                   |
|              |                |                     |                |              |              |                                            |                                   |
| Submit:      | Single File    | • Upload •          |                |              |              |                                            | STEP 🌒                            |
| Author       |                |                     |                |              |              |                                            |                                   |
| Non-enr      | olled student  |                     |                | ~            |              |                                            |                                   |
| First name   |                |                     |                |              |              |                                            |                                   |
| Cleo         |                |                     |                |              |              |                                            |                                   |
| Last name    |                |                     |                |              |              |                                            |                                   |
| Robbins      |                |                     |                |              |              |                                            |                                   |
| Submission   | ı title        |                     |                |              |              |                                            |                                   |
| My Englis    | sh             |                     |                |              |              |                                            |                                   |
|              |                |                     |                |              |              |                                            |                                   |
| The file     | you are submit | ting will not be ad | ded to any rep | oository.    |              |                                            |                                   |
|              |                |                     |                |              |              |                                            |                                   |
| What can     | I submit?      |                     |                |              |              |                                            |                                   |
|              |                | 0.5                 |                | 00           | Qianila site |                                            | Clearfile                         |
| <u> </u>     | py_oi_sample   | _2_ESSay_OII_       | iny_english    | sopc_Al_with | Similarity   |                                            | Clear nie                         |
|              |                |                     |                |              |              |                                            |                                   |
|              |                |                     |                |              |              |                                            |                                   |
|              |                |                     |                |              | 1.1          | 141 A. A. A. A. A. A. A. A. A. A. A. A. A. | manufactory Verse Information and |

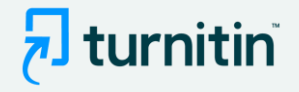

- Benzerlik Raporuna yapay zeka yazma algılaması ekledik.
- Bunu kullanmak için, her zamanki Benzerlik denetimi iş akışınızı izlemeniz gerekir.
- hem doğrudan hem de bir LMS aracılığıyla

# Adım 1:

- Al yazımı için denetlemek istediğiniz belgeyi yükleyin.
- Not: Yalnızca İngilizce olarak gönderilen belgeler için Al yazısını tespit edebiliyoruz.

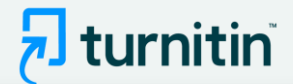

| <mark>ป</mark> turnitin             |                                          |                     |                      |                      |                    |                    |                                         |                                  |                                   |
|-------------------------------------|------------------------------------------|---------------------|----------------------|----------------------|--------------------|--------------------|-----------------------------------------|----------------------------------|-----------------------------------|
| Assignments                         | Students Grade Book                      | Libraries           | Calendar             | Discussion           | Preferences        |                    |                                         |                                  |                                   |
| NOW VIEWING: H                      | IOME > BUSINESS > BUSINESS WE            | RITING              |                      |                      |                    |                    |                                         |                                  |                                   |
| About this pa<br>This is your assig | age<br>nment inbox. To view a paper, sel | ect the paper's tit | le. To view a Simila | arity Report, select | the paper's Simila | rity Report icon i | n the similarity column. A ghosted icon | indicates that the Similarity Re | eport has not yet been generated. |
| Business writing                    |                                          |                     |                      |                      |                    |                    |                                         |                                  |                                   |
| Submit File                         | ]                                        |                     |                      |                      |                    |                    |                                         |                                  |                                   |
|                                     | AUTHOR                                   |                     | TITLE                |                      |                    |                    | SIMILARITY                              | GRADE                            | RE SPON SE                        |
|                                     | Tracy Mullin                             |                     | Business writing     | test                 |                    |                    | 0%                                      | 1                                | 0                                 |
|                                     | Cleo Robbins                             |                     | My English           |                      |                    |                    | 63%                                     | 1                                | ۰                                 |
|                                     |                                          |                     |                      |                      |                    |                    |                                         |                                  |                                   |

# Adım 2:

- Benzerlik raporunun oluşturulmasını bekleyin.
- Ardından raporu tıklayın.

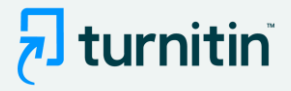

## F feedback studio

Sally Jones The Goliath of the Sea < 1 of 17 ->

## The Goliath of the Sea

The majestic blue whale, the goliath of the sea, certainly stands alone within the animal kingdom for its adaptations beyond its massive size. At 30 meters (98 ft) in length and 190 tons (210 short tons) or more in weight, it is the largest existing animal and the heaviest that has ever existed. Despite their incomparable mass, aggressive hunting in the 1900s by whalers seeking whale oil drove them to the brink of extinction. But phere are other reasons for why they are now so endangered.

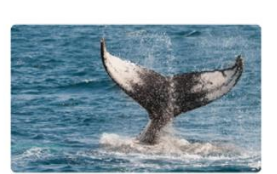

Blue-Whale Balaenaptera Musculus

The blue whale's common name derives from bluish-hue that covers the upper side of it body, while its Latin designation is Balaenoptera musculus. The blue whale belongs to the Mysteceti suborder of cetaceans, also known as baleen whales, which means they have fringed plates of fingernail-like material, called baleen, attached to their upper jaws. Blue whales feed almost exclusively on krill, though they also take small numbers of copepods. An adult blue whale can eat up to 40 million krill in a day.

These gargantuan beasts used to dominate all the oceans of the Earth up until the late nineteenth century, when the technology was developed to effectively hunt and harvest them. In 1864, the Norwegian Svend Foyn equipped a steamboat with harpoons specifically designed for catching large whales. This led to the killing of hundreds of thousands of whales up until 1966, when the International Whaling Commission banned the practice.

Page: 1 of 5

Word Count: 517

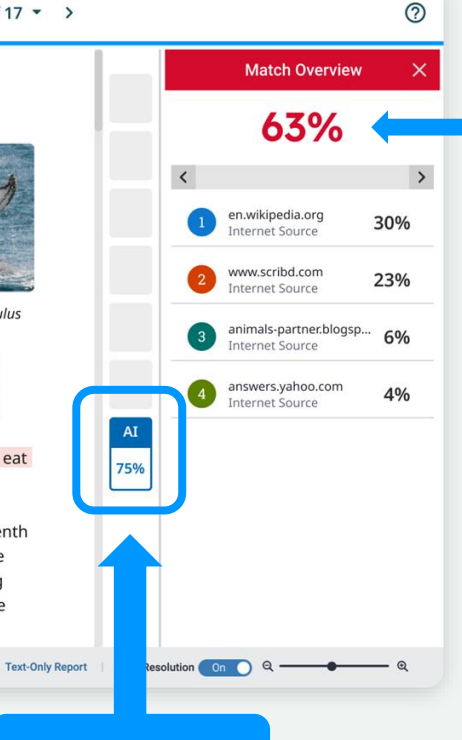

Benzerlik puanı - Al göstergesinden ayrı ve bağımsız

- Benzerlik raporunu başlattığınızda, yan panelde size yeni Al göstergesi sunulacaktir
- Gösterge, ChatGPT gibi Al yazma araçlarının oluşturmuş olabileceği belgenin genel yüzdesini gösterir - örneğin bu durumda %75

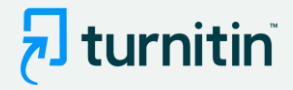

# F feedback studio

Sally Jones The Goliath of the Sea < 1 of 17 ->

# The Goliath of the Sea

The majestic blue whale, the goliath of the sea, certainly stands alone within the animal kingdom for its adaptations beyond its massive size. At 30 meters (98 ft) in length and 190 tons (210 short tons) or more in weight, it is the largest existing animal and the heaviest that has ever existed. Despite their incomparable mass, aggressive hunting in the 1900s by whalers seeking whale oil drove them to the brink of extinction. But there are other reasons for why they are now so endangered.

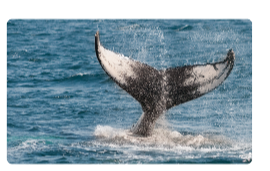

Blue-Whale Balaenaptera Musculus

The blue whale's common name derives from bluish-hue that covers the upper side of it body, while its Latin designation is Balaenoptera musculus. The blue whale belongs to the Mysteceti suborder of cetaceans, also known as baleen whales, which means they have fringed plates of fingernail-like material, called baleen, attached to their upper jaws. Blue whales feed almost exclusively on krill, though they also take small numbers of copepods. An adult blue whale can eat up to 40 million krill in a day.

These gargantuan beasts used to dominate all the oceans of the Earth up until the late nineteenth century, when the technology was developed to effectively hunt and harvest them. In 1864, the Norwegian Svend Foyn equipped a steamboat with harpoons specifically designed for catching large whales. This led to the killing of hundreds of thousands of whales up until 1966, when the International Whaling Commission banned the practice.

Page: 1 of 2

Word Count: 517

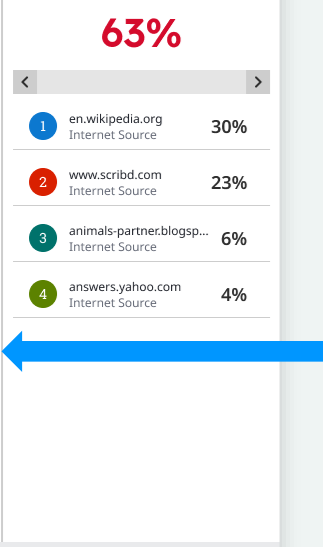

AI

75%

Text-Only Report | High Resolution On O Q -----

Match Overview

?

# Adım 3:

- Al göstergesi, Al raporuna bağlıdır.
- Raporu görüntülemek için Al göstergesini tıklayın.
- Gösterge ve rapor yalnızca eğitmenler ve yöneticiler tarafından görülebilir.

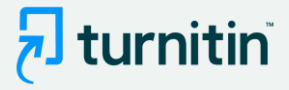

## 🗩 turnitin

Sally Jones The Goliath of the Sea

## The Goliath of the Sea

The majestic blue whale, the goliath of the sea, certainly stands alone within the animal kingdom for its adaptations beyond its massive size. At 30 meters (98 ft) in length and 190 tons (210 short tons) or more in weight, it is the largest existing animal and the heaviest that has ever existed. Despite their incomparable mass, aggressive hunting in the 1900s by whalers seeking whale oil drove them to the brink of extinction. But there are other reasons for why they are now so endangered.

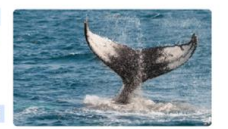

Blue-Whale Balaenaptera Musculus

The blue whale's common name derives from bluish-hue that covers the upper side of it body, while its Latin designation is Balaenoptera musculus. The blue whale belongs to the Mysteceti suborder of cetaceans, also known as baleen whales, which means they have fringed plates of fingernail-like material, called baleen, attached to their upper jaws. Blue whales feed almost exclusively on krill, though they also take small numbers of copepods. An adult blue whale can eat up to 40 million krill in a day.

These gargantuan beasts used to dominate all the oceans of the Earth up until the late nineteenth century, when the technology was developed to effectively hunt and harvest them. In 1864, the Norwegian Svend Foyn equipped a steamboat with harpoons specifically designed for catching large whales. This led to the killing of hundreds of thousands of whales up until 1966, when the International Whaling Commission banned the practice.

The blue whale certainly appears grand in size and beauty, but the sounds it produces and how it communicates are also sublime. Amazingly, their vocalizations can reach 155 and 188 decibels and have a frequency range of 10 to 40Hz. Though they typically do not "sing" in the same way that Humpback whales do, some subspecies have been observed producing songs that consist of up to four notes. Blue whale calls are still not fully understood, and scientists are currently working on determining their purposes. Among the hypotheses, researchers believe the calls could serve to determine one's geographic location, identify individuals, or locate prev.

In this regard, blue whales exhibit the capability to use echolocation, which is the same as active sonar using sounds made by the animal itself. The identifying of distance and location is done by

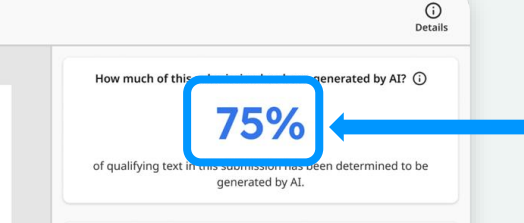

#### How do we detect AI-generated writing?

To learn more about Turnitin's AI writing detection model and how it works, please visit our AI writing detection page.

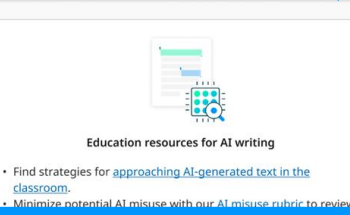

checklist to review options to proactively respond to potential AI

· Stay informed as Turnitin expands its AI writing capabilities.

Al writing report

misuse in your classroom.

Show Disclaimer

Al göstergesi, daha önce görüldüğü gibi aynı yüzdeyi gösteriyor.

Ek bilgi sağlamak için bir SSS sayfasına bağlanın.

Al raporu, modelimizin Al tarafından yazıldığını tahmin ettiği metin segmentlerini vurgular (renklendirir).

Eğitimcileri destekleyen pedagojik kaynaklar

© 2023 Turnitin LLC. All rights reserved.

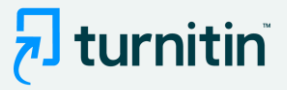

## 🚽 turnitin

Sally Jones The Goliath of the Sea

### The Goliath of the Sea

The majestic blue whale, the goliath of the sea, certainly stands alone within the animal kingdom for its adaptations beyond its massive size. At 30 meters (98 ft) in length and 190 tons (210 short tons) or more in weight, it is the largest existing animal and the heaviest that has ever existed. Despite their incomparable mass, aggressive hunting in the 1900s by whalers seeking whale oil drove them to the brink of extinction. But there are other reasons for why they are now so endangered.

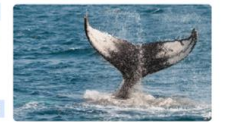

Blue-Whale Balaenaptera Musculus

The blue whale's common name derives from bluish-hue that covers the upper side of it body, while its Latin designation is Balaenoptera musculus. The blue whale belongs to the Mysteceti suborder of cetaceans, also known as baleen whales, which means they have fringed plates of fingernail-like material, called baleen, attached to their upper jaws. Blue whales feed almost exclusively on krill, though they also take small numbers of copepods. An adult blue whale can eat up to 40 million krill in a day.

These gargantuan beasts used to dominate all the oceans of the Earth up until the late nineteenth century, when the technology was developed to effectively hunt and harvest them. In 1864, the Norwegian Svend Foyn equipped a steamboat with harpoons specifically designed for catching large whales. This led to the killing of hundreds of thousands of whales up until 1966, when the International Whaling Commission banned the practice.

The blue whale certainly appears grand in size and beauty, but the sounds it produces and how it communicates are also sublime. Amazingly, their vocalizations can reach 155 and 188 decibels and have a frequency range of 10 to 40Hz. Though they typically do not "sing" in the same way that Humpback whales do, some subspecies have been observed producing songs that consist of up to four notes. Blue whale calls are still not fully understood, and scientists are currently working on determining their purposes. Among the hypotheses, researchers believe the calls could serve to determine one's geographic location, identify individuals, or locate prev.

In this regard, blue whales exhibit the capability to use echolocation, which is the same as active sonar using sounds made by the animal itself. The identifying of distance and location is done by

|                                                                      | Details            |
|----------------------------------------------------------------------|--------------------|
| How much of this submission has been gener                           | rated by AI? (j)   |
| 75%                                                                  |                    |
| of qualifying text in this submission has been d<br>generated by AI. | etermined to be    |
| How do we detect AI-generated wr                                     | ting?              |
| o learn more about Turnitin's AI writing detection                   | n model and how it |
| works, please visit our AI writing detecti                           | on page.           |

#### Education resources for AI writing

 Find strategies for <u>approaching AI-generated text in the</u> classroom.

 Minimize potential AI misuse with our <u>AI misuse rubric</u> to review existing writing prompts for AI vulnerability, and our <u>AI misuse</u> <u>checklist</u> to review options to proactively respond to potential AI misuse in your classroom.

Stay informed as Turnitin expands its <u>AI writing capabilities</u>.

#### Show Disclaimer

1

# Adım 4:

 Ek özellik bilgilerine erişmek için Al yazma algılama sayfasına tıklayın

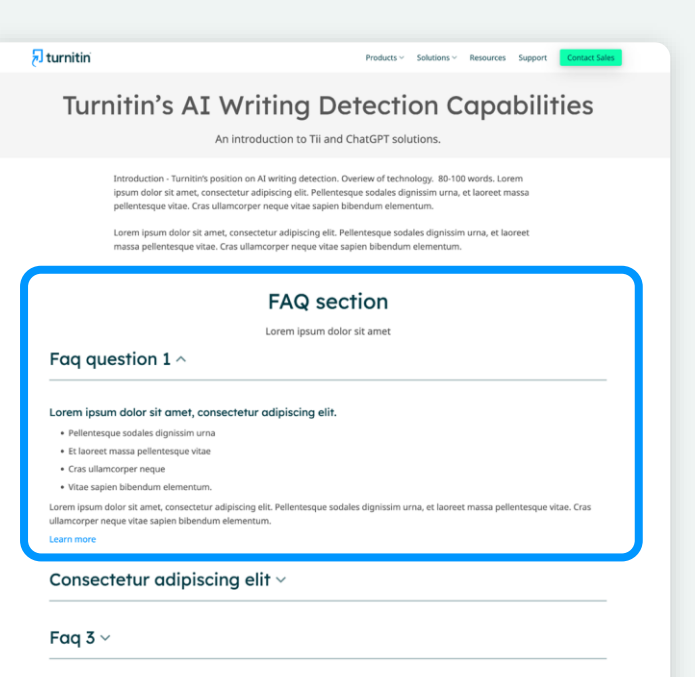

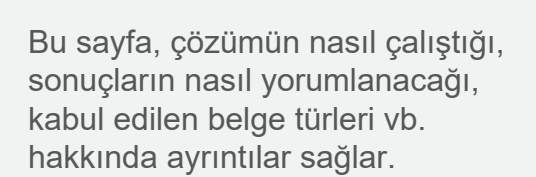

🔁 turnitin

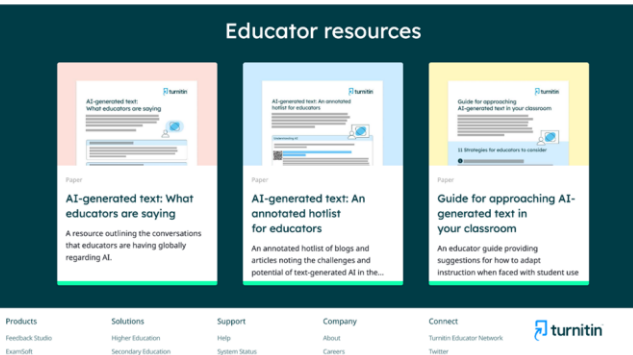

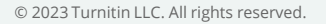

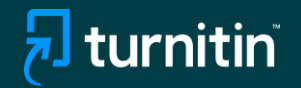

# Ürün İçi (Başka Bir Ürünle Birlikte) Kullanımı

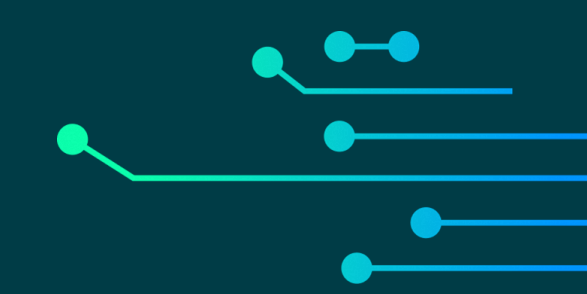

© 2023 Turnitin LLC. All rights reserved

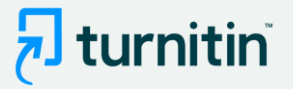

# Benzerlik Raporundaki ürün içi kılavuzu gösteren ekran görüntüleri

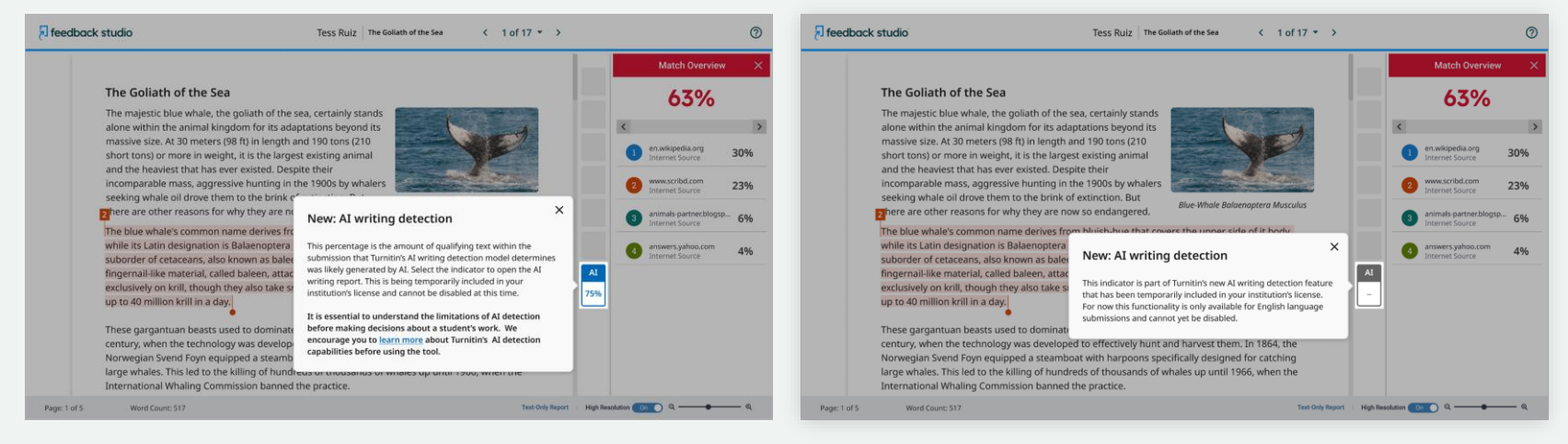

# Al yazma göstergesini açıklayan açılır pencere

Al algılamanın yalnızca İngilizce dil gönderimleri için kullanılabileceğini açıklayan açılır pencere

Not: Açılır pencereler, kullandığınız Turnitin ürününe bağlı olarak farklı görünebilir.

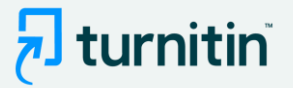

# Al yazma raporundaki ürün içi turu gösteren ekran görüntüleri

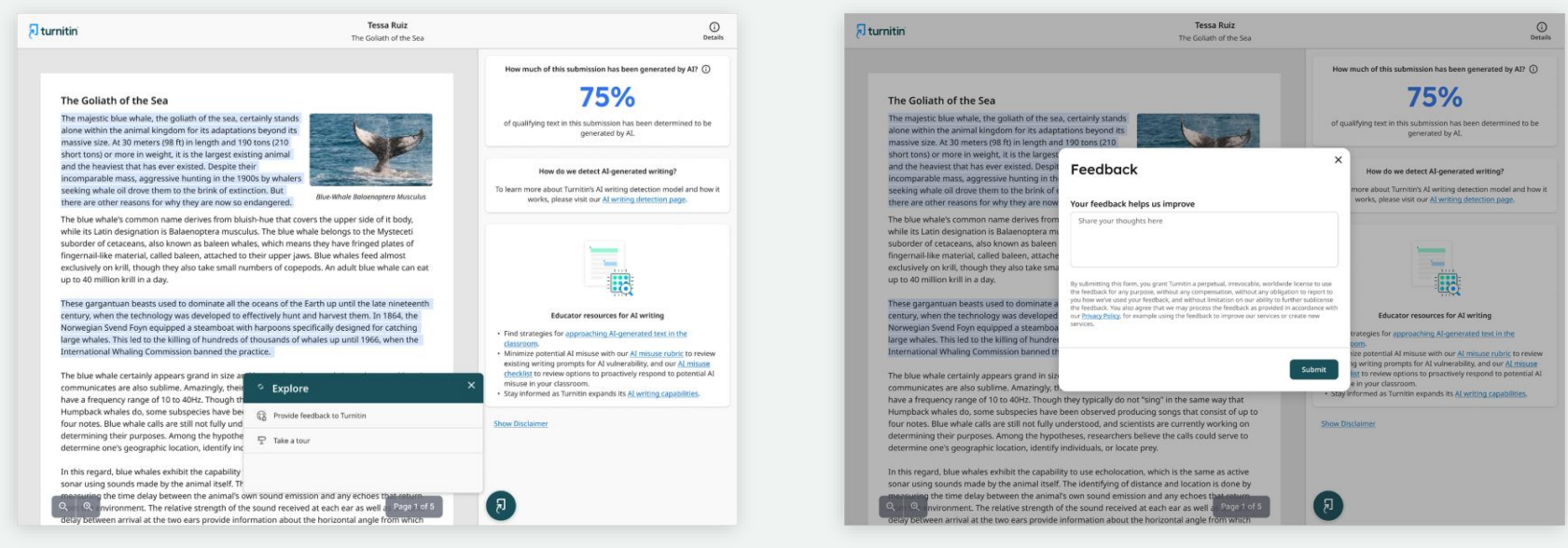

Ürünle ilgili "Geri bildirim sağlayın" veya "Tura katılın" seçenekleri Geri Bildirim seçeneğini seçerseniz, bizim için herhangi bir ürün geri bildirimi bırakmanız için bir pencere açılacaktır.

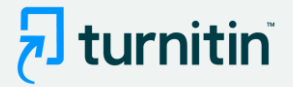

# Ürün turunu seçerseniz, bir sonraki açılır pencere grubu rapor boyunca size yol gösterecektir.

| irnitin                                                                                                    | Tessa Ruiz<br>The Gollath of the Sea                                                                                                    | O<br>Details                                                                                                    | 🖯 turnitin                                                                                                    | Tessa Ruiz<br>The Goliath of the Sea                                                                                                    | C                                                                                                    |
|----------------------------------------------------------------------------------------------------|----------------------------------------------------------------------------------------------------|----------------------------------------------------------------------------------------------------|----------------------------------------------------------------------------------------------------|----------------------------------------------------------------------------------------------------|----------------------------------------------------------------------------------------------------|
|                                                                                                    |                                                                                                    | How much of this submission has been generated by AI? ①                                                                                                    |                                                                                                    |                                                                                                    | How much of this submission has been generated by AI? ①                                                                                                    |
| The Goliath of the Sea<br>The majestic blue whale, the goliath of the sea, certain<br>alone within the animal kingdom for its adaptations b<br>massive size. At 30 meters (98 ft) in length and 190 too                                                                                                    | nly stands<br>seyond its<br>ns (210                                                                                                    | of qualifying text in this submission has been determined to be generated by AL.                                                                                                    | The Goliath of the Sea<br>The majestic blue whale, the goliath of the i<br>alone within the animal kingdom for its ada<br>massive size. At 30 meters (98 ft) in length a                                                                                                    | ea, certainly stands<br>ptations beyond its<br>nd 190 tons (210                                                                                                    | of qualifying text in this submission has been determined to be generated by AL.                                                                                                    |
| short tons) or more in weight, it is the targest existing<br>and the heaviest that has ever existed. Despite their<br>incomparable mass, aggressive hunting in the 1900s I<br>seeking whale oil drove them to the brink of extinction<br>there are other reasons for why they are now so enda                                                                                                    | by whaters<br>n. But<br>mgered.<br>Blue-Whole Balaneoptera Musculus<br>The mgered of the second second secon | How do we detect AE generated writing?<br>learn more about Turnitin's AI writing detection model and how it<br>works, please visit our AI writing detection page.                                                                                                    | short tons) or more in weight, it is the large<br>and the heaviest that has ever existed. Des<br>incomparable mass, aggressive hunding in<br>seeking whale oil drove them to the brink o<br>there are other reasons for why they are no                                                                                                    | te exeting animali<br>ise their<br>he 1900s by whalers<br>extinction. But<br>was endangered.                                                                                                    | AI writing percentage × The percentage shown is the amount of qualifying text within the submission that Turnifin's AI writing detection                                                                                                    |
| The blue whale's common name derives from bluish-<br>while its Jatin designation is Bakenoptera musculus:<br>suborder of cetaceans, also known as baleen whales,<br>fingernal-like material, called baleen, attached to the<br>exclusively on will, though they also take small numbe<br>up to 40 million krill in a day.                                                                                                    | common name derives from bluids-hue that<br>signation is Balaemoptera musculus. The bla<br>same, salo konowa sablem huldle, while the same of the new AI<br>writing report<br>rill in a day.                                                                                                    |                                                                                                    | The blue whale's common name derives from bluich-hue that covers the upper side of it body,<br>while its Lain designation is Bialenopterar musculus. The blue whale belongs to the Mystaceti<br>suborder of cetaceara, also known as baken whales, which means they have fringed plates of<br>fingernal-like material, called baken, attached to their upper jave. Blue whale feed almost<br>exclusively on trill, though threy also take small numbers of copepods. An adult blue whale can eat<br>up to 40 million krill in a day. |                                                                                                    | model determines was generated by AI (with 89%<br>confidence based on data that was carefully collected and<br>verified in a controlled lab environment).<br>Back Next                                                                                                    |
| These gargantuan beasts used to dominate all the occ<br>century, when the technology was developed to effect<br>Norwegian Seven Edromology was developed to effect<br>Norwegian Seven Edromology and the stambat with the<br>large whates. This led to the killing of hundreds of the<br>International Whating Commission banned the practic<br>The blue whate certainly appears grand in size and be<br>communicates are also sublime. Amaningly, their voca<br>have a frequency range of 10 to 40k. Though they by | Anno of Start Unit Start Unit Sta         | Educator request A variage<br>Find stranges for agregative A lagrent and tax in the<br>determine potential A misuse with our A misuse rubits to review<br>existing writing prompts for A values, and our A misuse<br>rubication to review agregation to practicely agregative<br>misuse in your classroom.<br>Stay informed a Linute equests its A <u>linuting capabilities</u> . | These garganctuan beasts used to dominate<br>century, when the technology was develope<br>Nonregian Sverid Fory enzypeed a technolog<br>large whate. This led to the killing of hundre<br>International Whating Commission Lanced<br>The blue whate certainly appears grand in s<br>communicates are also sublime. Anathrigh,<br>have a frequency range of 10s 604t. The                                                                                                    | all the oceans of the Earth up until the late nineteenth<br>d to effectively hunt and harvest them. In 1864, the<br>at with harpoons pacelically designed for cracking<br>eds of nhousands of whales up until 1966, when the<br>her pactice.<br>The and beauty, but the sounds it produces and how it<br>their vocalizations can reach 155 and 188 decibes and<br>by they typically don't sing' in the same way that | Educator records for A vitration<br>I description of the approach of the approach of the approac |
| Humpback whales do, some subspecies have been observed producing songs that consist of up to<br>four notes. Blue whale calls are still not fully understood, and scientists are currently working on<br>determining their purposes. Among the hypotheses, researchers believe the calls could serve to<br>determine one's geographic location, identify individuals, or locate prey.                                                                                                    |                                                                                                    | ow Disclaimer                                                                                                    | Humpback whales do, some subspecies han<br>four notes. Blue whale calls are still not fully<br>determining their purposes. Among the hys<br>determine one's geographic location, identi                                                                                                    | e been observed producing songs that consist of up to<br>understood, and scientists are currently working on<br>otheses, researchers believe the calls could serve to<br>by individuals, or locate prey.                                                                                                    | Show Disclaimer                                                                                                    |
| In this regard, blue whales exhibit the capability to us<br>sonar using sounds made by the animal itself. The ide<br>measuring the time delay between the animal's own s<br>Q. W. whomment. The relative strength of the so<br>delay between arrival at the two ears provide informa                                                                                                    | e echolocation, which is the same as active<br>notifying of distance and location is done by<br>sound emission and any echoes that entern<br>und received at each ear as well a Page 7 of 5<br>tion about the horizontal angle from which                                                                                                    |                                                                                                    | In this regard, blue whales exhibit the capal<br>sonar using sounds made by the animal its<br>measuing the time delay between the anim<br>QQ. mirroment. The relative strengt<br>delay between arrival at the two ears provid                                                                                                    | Illity to use echolocation, which is the same as active<br>if. The identifying of distance and location is done by<br>all's own sound emission and any echoes that return<br>of the sound received at each ear as well a Page 1 of 5<br>e information about the horizontal angle from which                                                                                                    | 0                                                                                                    |

Uygulamada gezinme

Al yazma yüzdesinin açıklaması

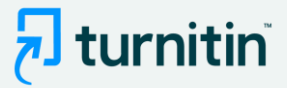

#### turnitin

Tessa Ruiz The Goliath of the Sea

# (i) Details

×

How much of this submission has been generated by AI?

#### The Goliath of the Sea

The majestic blue whale, the goliath of the sea, certainly stands alone within the animal kingdom for its adaptations beyond its massive size. At 30 meters (98 ft) in length and 190 tons (210 short tons) or more in weight, it is the largest existing animal and the heaviest that has ever existed. Despite their incomparable mass, aggressive hunting in the 1900s by whalers seeking whale oil drove them to the brink of extinction. But there are other reasons for why they are now so endangered.

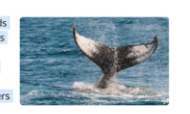

Blue-Whale Balaenaptera Musculus

The blue whale's common name derives from bluish-hue that covers the upper side of it body, while its Latin designation is Balaenoptera musculus. The blue whale belongs to the Mysteceti suborder of cetaceans, also known as baleen whales, which means they have fringed plates of fingernail-like material, called baleen, attached to their upper jaws. Blue whales feed almost exclusively on krill, though they also take small numbers of copepods. An adult blue whale can eat up to 40 million krill in a day.

These gargantuan beasts used to dominate all the oceans of the Earth up until the late nineteenth century, when the technology was developed to effectively hunt and harvest them. In 1864, the Norwegian Svend Foyn equipped a steamboat with harpoons specifically designed for catching large whales. This led to the killing of hundreds of thousands of whales up until 1966, when the International Whaling Commission banned the practice.

The blue whale certainly appears grand in size and beauty, but the sounds it produces and how it communicates are also sublime. Amazingly, their vocalizations can reach 155 and 188 decibels and have a frequency range of 10 to 40Hz. Though they typically do not "sing" in the same way that Humpback whales do, some subspecies have been observed producing songs that consist of up to four notes. Blue whale calls are still not fully understood, and scientists are currently working on determining their purposes. Among the hypotheses, researchers believe the calls could serve to determine one's geographic location, identify individuals, or locate prey.

In this regard, blue whales exhibit the capability to use echolocation, which is the same as active sonar using sounds made by the animal itself. The identifying of distance and location is done by g the time delay between the animal's own sound emission and any echoes that nvironment. The relative strength of the sound received at each ear as well as Page 1 of 5 delay between arrival at the two ears provide information about the horizontal angle from which

# Raporda öne çıkan noktaların açıklaması

# 75%

of gualifying text in this submission has been determined to be generated by AI.

#### How do we detect AI-generated writing?

To learn more about Turnitin's AI writing detection model and how it

#### Submission highlights

The AI writing report also shows the segments of text that may have been written by AI, according to our detection model. These are highlighted in blue on the submission text and are only visible in the AI writing report.

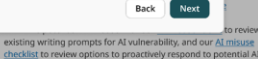

checklist to review options to proactively respond to potential AI misuse in your classroom · Stay informed as Turnitin expands its AI writing capabilities.

### 1 turnitin

Tessa Ruiz The Goliath of the Sea

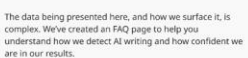

How we detect AI writing

The Goliath of the Sea

The majestic blue whale, the goliath of the sea, certainly stands alone within the animal kingdom for its adaptations beyond its massive size. At 30 meters (98 ft) in length and 190 tons (210 short tons) or more in weight, it is the largest existing animal and the heaviest that has ever existed. Despite their incomparable mass, aggressive hunting in the 1900s by whalers

seeking whale oil drove them to the brink of extinction. But there are other reasons for why they are now so endangered.

Blue-Whale Balaenaptera Musculus

The blue whale's common name derives from bluish-hue that covers the upper side of it body, while its Latin designation is Balaenoptera musculus. The blue whale belongs to the Mysteceti suborder of cetaceans, also known as baleen whales, which means they have fringed plates of fingernail-like material, called baleen, attached to their upper jaws. Blue whales feed almost exclusively on krill, though they also take small numbers of copepods. An adult blue whale can eat up to 40 million krill in a day.

These gargantuan beasts used to dominate all the oceans of the Earth up until the late nineteenth century, when the technology was developed to effectively hunt and harvest them. In 1864, the Norwegian Svend Foyn equipped a steamboat with harpoons specifically designed for catching large whales. This led to the killing of hundreds of thousands of whales up until 1966, when the International Whaling Commission banned the practice.

The blue whale certainly appears grand in size and beauty, but the sounds it produces and how it communicates are also sublime. Amazingly, their vocalizations can reach 155 and 188 decibels and have a frequency range of 10 to 40Hz. Though they typically do not "sing" in the same way that Humpback whales do, some subspecies have been observed producing songs that consist of up to four notes. Blue whale calls are still not fully understood, and scientists are currently working on determining their purposes. Among the hypotheses, researchers believe the calls could serve to determine one's geographic location, identify individuals, or locate prey.

In this regard, blue whales exhibit the capability to use echolocation, which is the same as active sonar using sounds made by the animal itself. The identifying of distance and location is done by the time delay between the animal's own sound emission and any echoes the vironment. The relative strength of the sound received at each ear as well as relay between arrival at the two ears provide information about the horizontal angle from which

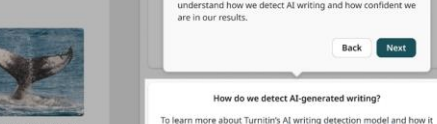

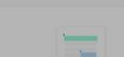

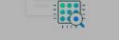

How do we detect AI-generated writing?

works, please visit our AI writing detection page.

Back Next

#### Educator resources for AI writing

| Find strategies for | approaching | AT-generated | text in the |
|---------------------|-------------|--------------|-------------|
| classroom.          |             |              |             |

- Minimize potential AI misuse with our AI misuse rubric to review existing writing prompts for AI vulnerability, and our AI misuse
- checklist to review options to proactively respond to potential Al-
- misuse in your classroom. · Stay informed as Turnitin expands its AI writing capabilities.

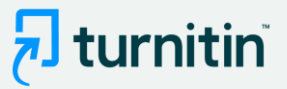

#### 🗩 turnitin

The Goliath of the Sea

Tessa Ruiz The Goliath of the Sea

# () Details

1 turnitin

The Goliath of the Sea

The majestic blue whale, the goliath of the sea, certainly stands

alone within the animal kingdom for its adaptations beyond its

Feedback

Your feedback helps us improve

Share your thoughts here

massive size. At 30 meters (98 ft) in length and 190 tons (210

short tons) or more in weight, it is the largest

and the heaviest that has ever existed. Despit

incomparable mass, aggressive hunting in th

seeking whale oil drove them to the brink of

there are other reasons for why they are now

The blue whale's common name derives from

while its Latin designation is Balaenoptera mi suborder of cetaceans, also known as baleen

fingernail-like material, called baleen, attache

exclusively on krill, though they also take sma

These gargantuan beasts used to dominate a

century, when the technology was developed

Norwegian Svend Foyn equipped a steamboa

large whales. This led to the killing of hundre

International Whaling Commission banned t

The blue whale certainly appears grand in siz

communicates are also sublime. Amazingly, t

up to 40 million krill in a day.

Tessa Ruiz The Goliath of the Sea

By submitting this form, you grant Turnitin a perpetual, irrevocable, worldwide license to use the feedback for any purpose, without any compensation, without any obligation to report to

the feedback. You also acree that we may process the feedback as provided in accordance with

our Privacy Policy, for example using the feedback to improve our services or create new

0

Details

How much of this submission has been generated by AI?

# 75%

of gualifying text in this submission has been determined to be generated by AI.

#### How do we detect AI-generated writing?

nore about Turnitin's AI writing detection model and how it

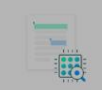

Educator resources for AI writing

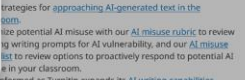

Stay informed as Turnitin expands its AI writing capabilities.

Submit

×

The majestic blue whale, the goliath of the sea, certainly stands alone within the animal kingdom for its adaptations beyond its incomparable mass, aggressive hunting in the 1900s by whalers Blue-Whale Balaenaptera Musculus

The blue whale's common name derives from bluish-hue that covers the upper side of it body, while its Latin designation is Balaenoptera musculus. The blue whale belongs to the Mysteceti suborder of cetaceans, also known as baleen whales, which means they have fringed plates of fingernail-like material, called baleen, attached to their upper jawe. Blue whales food all

Helpful resources

homework in public".

We've added some AI-related resources created by

Turnitin's educational experts to help with handling the

writing homepage for regular updates as we "do our

rapid emergence of AI writing. Additionally, see Turnitin's AI

Start over

exclusively on krill, though they also take small numl up to 40 million krill in a day.

massive size. At 30 meters (98 ft) in length and 190 tons (210

short tons) or more in weight, it is the largest existing animal

seeking whale oil drove them to the brink of extinction. But

there are other reasons for why they are now so endangered.

and the heaviest that has ever existed. Despite their

These gargantuan beasts used to dominate all the o century, when the technology was developed to effe Norwegian Svend Foyn equipped a steamboat with h large whales. This led to the killing of hundreds of th International Whaling Commission banned the pract

The blue whale certainly appears grand in size and b

communicates are also sublime. Amazingly, their vocalizations can reach 155 and 188 decibels and have a frequency range of 10 to 40Hz. Though they typically do not "sing" in the same way that Humpback whales do, some subspecies have been observed producing songs that consist of up to four notes. Blue whale calls are still not fully understood, and scientists are currently working on determining their purposes. Among the hypotheses, researchers believe the calls could serve to determine one's geographic location, identify individuals, or locate prey.

In this regard, blue whales exhibit the capability to use echolocation, which is the same as active sonar using sounds made by the animal itself. The identifying of distance and location is done by the time delay between the animal's own sound emission and any echoes that nvironment. The relative strength of the sound received at each ear as well as Page 1 of 5 delay between arrival at the two ears provide information about the horizontal angle from which

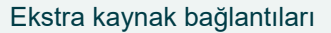

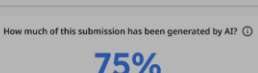

of gualifying text in this submission has been determined to be generated by AI.

#### How do we detect AI-generated writing?

To learn more about Turnitin's AI writing detection model and how it works, please visit our AI writing detection page.

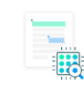

Educator resources for AI writing

#### · Find strategies for approaching AI-generated text in the classroom

Minimize potential AI misuse with our AI misuse rubric to review existing writing prompts for AI vulnerability, and our AI misuse checklist to review options to proactively respond to potential AI misuse in your classroom. Stay informed as Turnitin expands its <u>AI writing capabilities</u>.

×

End tour

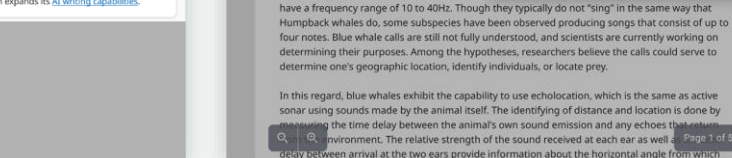

Al yazma yüzdesinin açıklaması